## Windows10「メール」設定方法

1.Windows10「メール」の起動

「スタートボタン」(Windowsのマーク)をクリックし、 「メール」をクリックします。

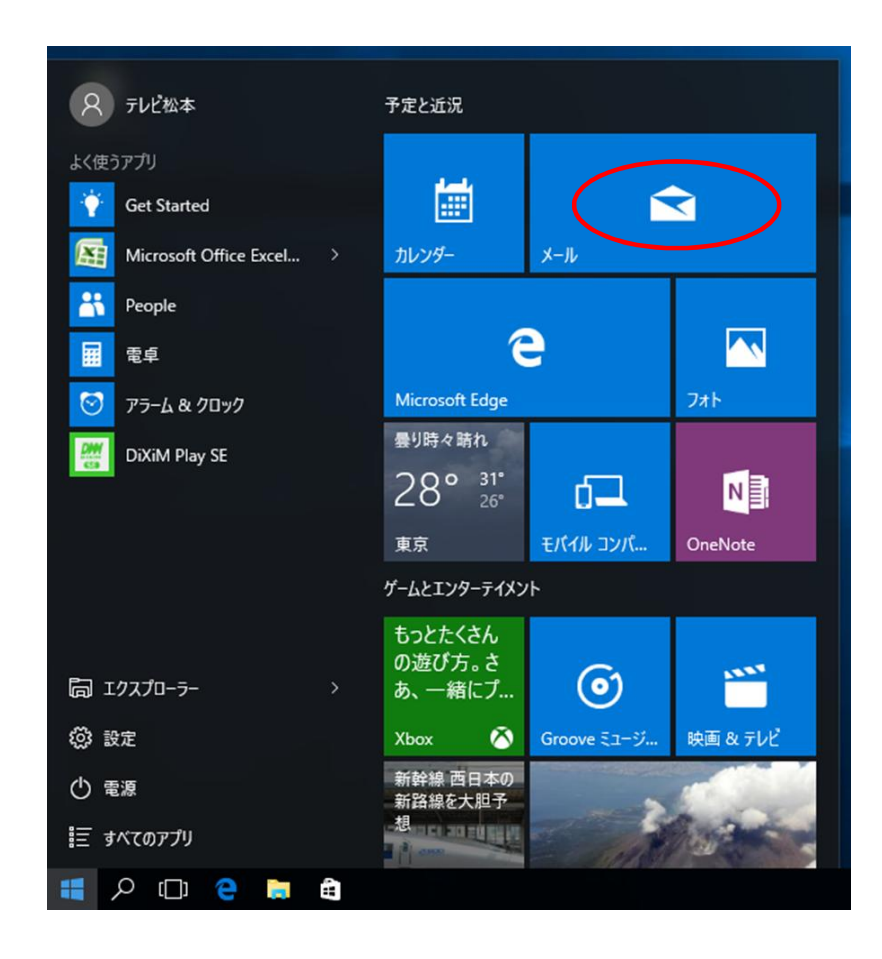

2.「メール」が起動します。 ●初めて設定する場合 「アカウントの追加」をクリックします。

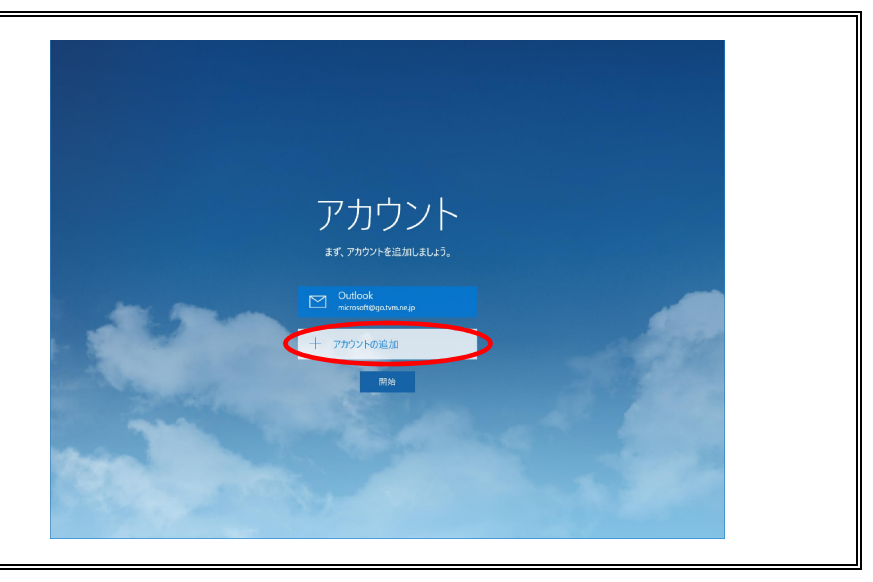

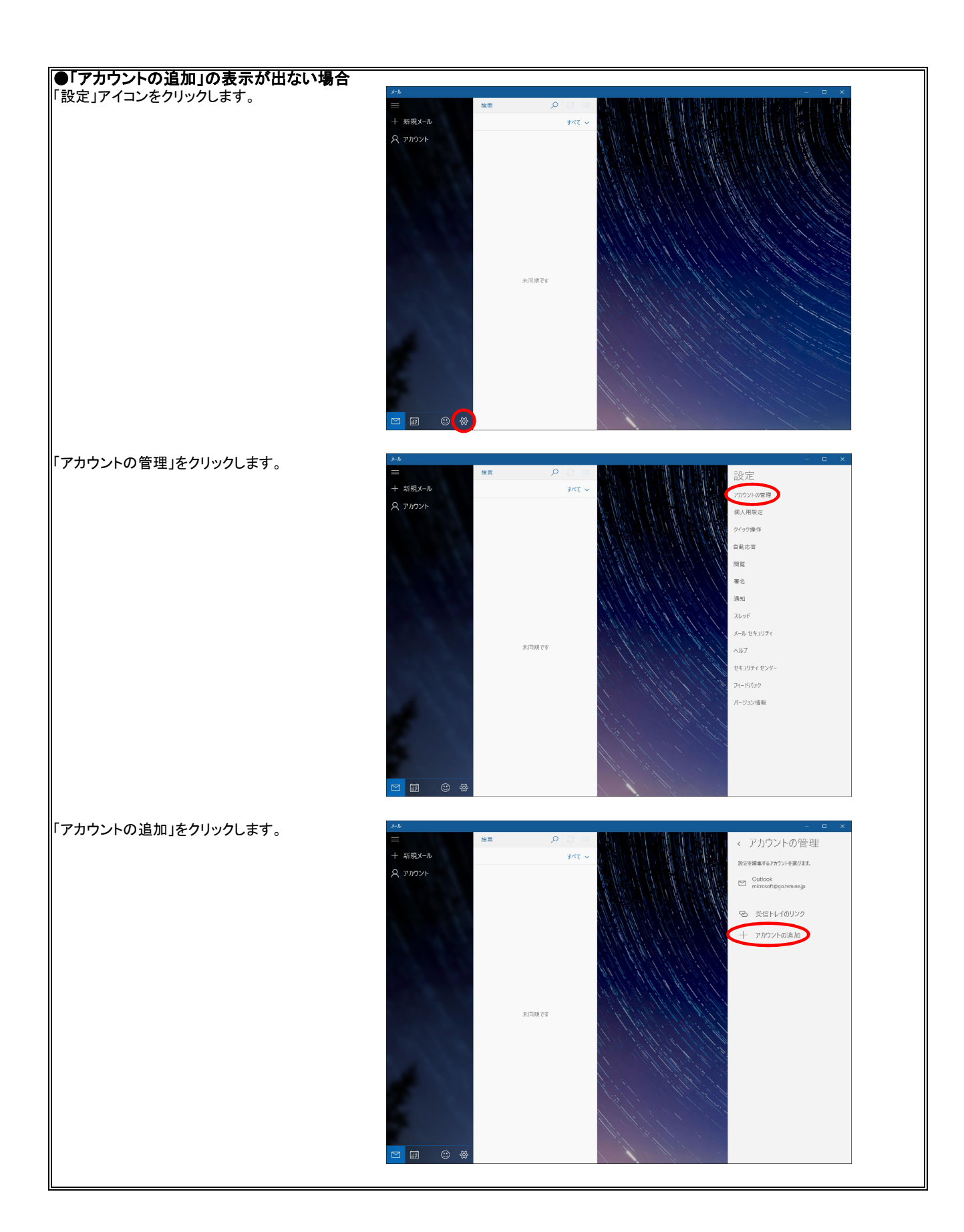

3.「詳細セットアップ」をクリックします。

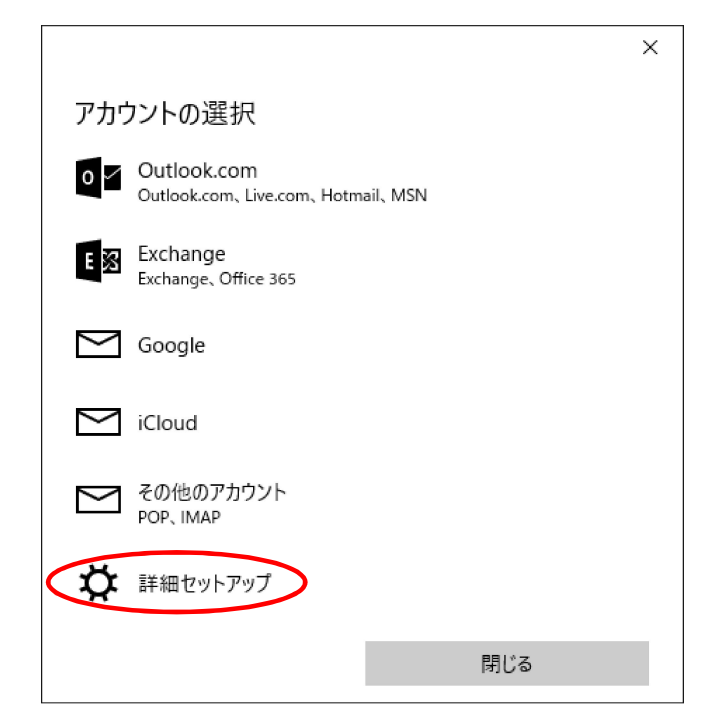

4.「インターネットメール」をクリックします。

Γ

|                                                                                   | $\times$ |
|-----------------------------------------------------------------------------------|----------|
| 詳細 <b>セットアップ</b><br>セットアップするアカウントの種類を選んでください。わからない場合に<br>サービス プロバイダーに問い合わせてください。  | t,       |
| Exchange ActiveSync<br>Exchange アカウントと、Exchange ActiveSync を使うその他のアカウントが含まれ<br>す。 | ŧ        |
| <b>インターネット メール</b><br>Web ブラウザーでメールを表示できる POP アカウントまたは IMAP アカウントです。              |          |
|                                                                                   |          |
|                                                                                   |          |
|                                                                                   |          |
| キャンセル                                                                             |          |

| 5冬麺情報を入力します。                                     |                                            |
|--------------------------------------------------|--------------------------------------------|
| 入力に間違いがないことを確認して、                                | ×                                          |
| 「リインイン」をソウシンしより。                                 | インターネット メール アカウント                          |
| アカウント名: <mark>メールアドレス</mark>                     | アカウント名                                     |
|                                                  | @go.tvm.ne.jp                              |
| 表示名:相手先に届いたメールの差出人として<br>表示される名前です。任意に設定して構いません。 | 表示名                                        |
|                                                  |                                            |
|                                                  | この名前がメッセージの送信者として使われます。                    |
|                                                  | 受信メール サーバー                                 |
| 受信メールサーバー: <mark>go.tvm.ne.jp</mark>             | go.tvm.ne.jp                               |
|                                                  |                                            |
| アカウントの種類:POP3                                    | アカウントの種類                                   |
|                                                  | POP3 ~                                     |
| メールアドレス : <mark>メールアドレス</mark>                   | メール アドレス                                   |
|                                                  | @go.tvm.ne.jp                              |
|                                                  |                                            |
| ユーザー名 : <b>メールアドレス</b>                           | ユーザー名                                      |
|                                                  | @go.tvm.ne.jp                              |
|                                                  | 例: kevinc、kevinc@contoso.com、domain¥kevinc |
| パスワード: <mark>メールパスワード</mark>                     | パスワード                                      |
|                                                  | •••••                                      |
| 送信(SMTP)メールサーバー: <mark>go.tvm.ne.jp</mark>       | 送信 (SMTP) メール サーバー                         |
|                                                  | go.tvm.ne.jp                               |
| 送信サーバーは認証が必要・チェックを入れる                            | - メンチャーパー けってい シーマ                         |
|                                                  |                                            |
| チェックを入れる                                         | ✓ メールの送信に同じユーザー名とパスワードを使う                  |
| 受信メールにSSLを使う: <mark>チェックを外す</mark>               | □ 受信メールに SSL を使う                           |
| 送信メールにSSLを使う: <mark>チェックを外す</mark>               |                                            |
|                                                  |                                            |
|                                                  | キャンセル サインイン                                |

6.「完了」をクリックして設定の終了です。

|                             | × |
|-----------------------------|---|
| 完了<br>アカウントが正しくセットアップされました。 |   |
| @go.tvm.ne.jp               |   |
|                             |   |
|                             |   |
|                             |   |
|                             |   |
|                             |   |
|                             |   |
|                             |   |
|                             |   |
| 完了                          |   |